## 离线开发:构建工作流,完成敏捷性数据开发

离线开发通过拖拉拽的方式快速构建任务流,支持数据同步、SQL节点、MR、Spark、Script、AI等任务节点,支持选择节点、嵌套流、虚拟节点控制节点,实现敏捷性的数据开发。

连锁便利店的数据已通过模型设计中心完成了对主题域、表分层和表设计规则的组织,生成了规范化设计的数据 表,且也通过数据测试中心对数据进行了初步的探查工作,接下来可以基于已经生成的规范表,在离线开发中执行E TL加工过程。打开导航栏,点击**离线开发**进入产品页面。

| ≣    |                                       |                        |                |          |         |          |               |              |                 |                    |         |            |           |
|------|---------------------------------------|------------------------|----------------|----------|---------|----------|---------------|--------------|-----------------|--------------------|---------|------------|-----------|
| 数    | S S S S S S S S S S S S S S S S S S S | 数据服务                   | 6000<br>5及应用   |          |         |          | 开发植           | ma<br>武    线 | 上模式             |                    | 基本属性    | 快速还        | 原前往任务管理   |
| Δ    | 数据传输                                  | ① 流                    | 程协作与通知中心       | 离,但数据未隔离 | 5。因此在开发 | 模式下立即    | 丸行时,需要注意專     | 临时修改数据目录     | <b>己</b>        |                    |         | ×          | ▶三收起      |
| 数    | 居开发                                   | 7 问4                   | 答中心            |          |         |          |               |              |                 |                    |         |            | 任务节点      |
| E    | 实时计算                                  | 0标                     | 签工厂            | 设置并运行    | 🖻 运行结果  | 🗅 保存     | ⑦ 提交上线        | 目 修改记录       | Q 搜索节点          |                    | ₼ ⊕     | Θ. []      | 👬 🈯 数据库传输 |
| ~    | Yunna                                 | VUI                    |                |          |         |          |               |              |                 |                    |         |            | 🔛 🎓 数据同步  |
| _    | 数据测试中心                                | in sxi                 | 后期又为           |          |         | ⊇ ods cv | s leisure goo | ds inf 🕕     |                 | ds cvs opr sku sud | a di 🕴  | 0          | 👯 😂 SQL   |
| - 44 | 离线开发                                  | 数据治理                   | Ŧ              |          |         | -        |               | _            |                 |                    | -       |            | II MR MR  |
| C    | 自助分析                                  | 》模                     | 型设计中心          |          |         |          |               |              |                 |                    |         |            | 🗄 😭 Spark |
| 任約   | 务运维                                   | 頁 指                    | 际系统            | ookb 🥑   |         |          |               | 号 dwd_prod   | uct_sales_cookb | . 😗 yunt@          | 🛛 🨂 dwd | _product_s |           |
| Ø    | 任务运维中心 (旧)                            | ② 数                    | 居管理            |          |         |          |               |              | T               |                    |         | 7          | 控制节点      |
| ~    |                                       | ****                   |                |          |         |          |               |              |                 |                    |         |            | 👬 🔷 选择节点  |
| 197  | 11方运维中心(新)                            | U 201                  | 店 <u>顶</u> 里中心 |          |         |          |               |              |                 |                    |         |            | 🔡 🗇 嵌套流   |
|      |                                       | 12 数                   | 居资产中心          |          |         |          |               |              |                 |                    |         |            | :: 🞇 虚拟节点 |
|      |                                       | <ol> <li>数1</li> </ol> | 居地图            |          |         |          |               |              | yunna           | dws_1              |         | 9          |           |

在左上角点击新建文件夹图标,本示例中文件夹名为**cookbook示例任务**,确认创建后,在离线开发页面左侧,呈现创建好的文件夹。

| ≘                   |                     |             |               |             |                    |                     |          |   |                |
|---------------------|---------------------|-------------|---------------|-------------|--------------------|---------------------|----------|---|----------------|
| ى ₪ 🖪 🛱 🗘           | 未上线 品 cookbook_flow |             |               | 开发模式        | 线上模式               | yunna<br>E          | 本属性 1    |   | ā<br>原 前往任务管理  |
|                     | ① 开发模式与线上模式代码       | 闷隔离,但数据未隔离。 | 因此在开发模式下立即执行时 | ,需要注意要临时修改数 | 数据目录。              |                     | ×        |   | ▶三 收起          |
|                     |                     |             |               |             |                    |                     |          |   |                |
| • 🖿 最近打开的任务         | じ资源信息 🗌 全选 🗸        | ▶ 设置并运行 🔋 🗎 | 运行结果 🕒 保存 🕥 打 | 是交上线 📒 🛽 修改 | 记录 Q 搜索节点          | -                   | h. @. @. | 0 | : 🗇 数据库传输      |
| a cookbook_flow     | yunna               | 新建文件夹       |               |             | ×                  | product_sales_cookb | 0        |   | 🔛 字 数据同步       |
| testsql             |                     |             |               |             |                    | 9                   |          |   | II 🛢 SQL       |
| TPCH_flow           |                     | 文件夹名称*      | cookbook示例任务  |             |                    | /                   |          |   | II MR MR       |
| • 🛅 12324           |                     | 保存位置*       | 1             |             | •                  |                     |          |   | 🗄 🟠 Spark      |
| • 🛅 DLX TEST and Da | Minna               |             |               |             |                    | Junna               |          |   | 🕂 > Script     |
|                     |                     |             |               |             |                    | 0                   |          |   |                |
| TPCH_demo           |                     |             |               | 确定          | 取消                 |                     |          |   | : 🔷 选择节点       |
| ▶ 📩 cookbook示例任务    |                     | _           |               | _           |                    |                     |          |   | <b>…</b> 同 嵌套流 |
| 🔸 🛅 etl             |                     |             |               |             | <u>d</u>           |                     |          |   | :: 😫 虚拟节点      |
| → 📩 xr_test         |                     |             |               | ads_pr      | oduct_sales_cookbo |                     |          |   |                |
| > m vungi           |                     |             |               |             |                    |                     |          |   |                |

使用同样的方式,创建ODS、DWD、DWS、DIM和ADS文件夹,保存位置选择**cookbook示例任务**,用于分类管理不同层级的数仓开发任务。

| ∽ 础 础 ↔                 | 已调度 晶 ads_product_s | ales_cookb |            |
|-------------------------|---------------------|------------|------------|
| Q、任务或文件夹名称 7            | 1) 开发模式与线上模式        | 代码隔离,但数据未  | 隔离。因此在开发模  |
| ── -                    | ピ 编辑调度 │ ○ 取消调度     | ≦ 编辑报警     | ② 详细信息 🛛 🖓 |
| <ul> <li>ADS</li> </ul> | yunna               |            |            |
| DIM                     |                     |            |            |
| • 🗖 DWD                 |                     |            |            |
| • 🗖 DWS                 |                     |            |            |
| 🕨 🗖 ODS yunna           | yunna               |            | J.         |
| 🚠 cookbook_flow         |                     |            |            |
| testsql                 |                     |            |            |

文件夹创建好之后,点击新建任务,填写任务名称,以ODS层的任务为例(数据传输的任务命名,建议采用**{源端}2 {目的端}**的方式,比如mysql2hive表示将Mysql库下的数据导入Hive数据源中),本案例中任务名称命名为mysql2h ive cookbook,保存位置选择**cookbook示例任务**下的**ODS**文件夹,任务类型选择多节点任务。

| $\equiv$                 |                |                  |                  |                           |        |     |                   |
|--------------------------|----------------|------------------|------------------|---------------------------|--------|-----|-------------------|
| ☆ 品 晶 酉 む ⊕              | 已调度 晶 ads_prod | just sales sookh | yunna            | onnna<br>工 <del>生模式</del> | 谷 日時子  | 基本属 | 性 - 快速还原 - 前往任务管理 |
| Q.任务或文件夹名称 7             | 1 开发模式与线       | 新建任务             |                  |                           | ×      |     | ×                 |
| • 🛅 ADS                  | ピ 编辑调度 ○ 取     | 任务名称*            | mysql2hive_cookb | ook                       |        |     | ± € € [           |
| • 🖿 ом учала             |                | 任务类型             | ○ 多节点任务 〇        | 单节点任务                     | yunna  |     |                   |
| • 🖿 DWD                  |                | 保存位置*            | / cookbook示例任领   | 务 / ODS /                 | •      |     |                   |
| • 🛅 DWS                  |                |                  | + 新建文件夹          |                           |        |     |                   |
| - 🗁 ODS                  |                | 任务描述             | 请输入仟务描述, 1       | 最大长度为120个字                |        |     |                   |
| • 🚠 mysql2hive_cookbook  |                | yunna            |                  |                           | yunna  |     |                   |
| mysql2hive_cookbook2     |                |                  |                  |                           |        |     |                   |
| • 🚠 mysql2hive_cookbook3 |                |                  |                  |                           |        |     |                   |
| • 🏦 mysql2hive_cookbook4 |                |                  |                  |                           | 0/120  |     |                   |
| a cookbook_flow          |                | vunna            |                  | 「い」確定                     | 取消。000 |     |                   |
| testsql                  |                |                  |                  |                           |        |     |                   |

任务创建成功后,在画布正中间会呈现游离节点mysql2hive\_cookbook,从右侧选择数据同步节点(具体使用的节 点类型根据实际情况有所变动,本示例中通过数据同步节点完成数据集成任务),将节点从右侧拖拽到画布中间,选 中节点,右键选择**重命名**,对节点进行命名(节点任务名称建议为ods\_{source\_table})。

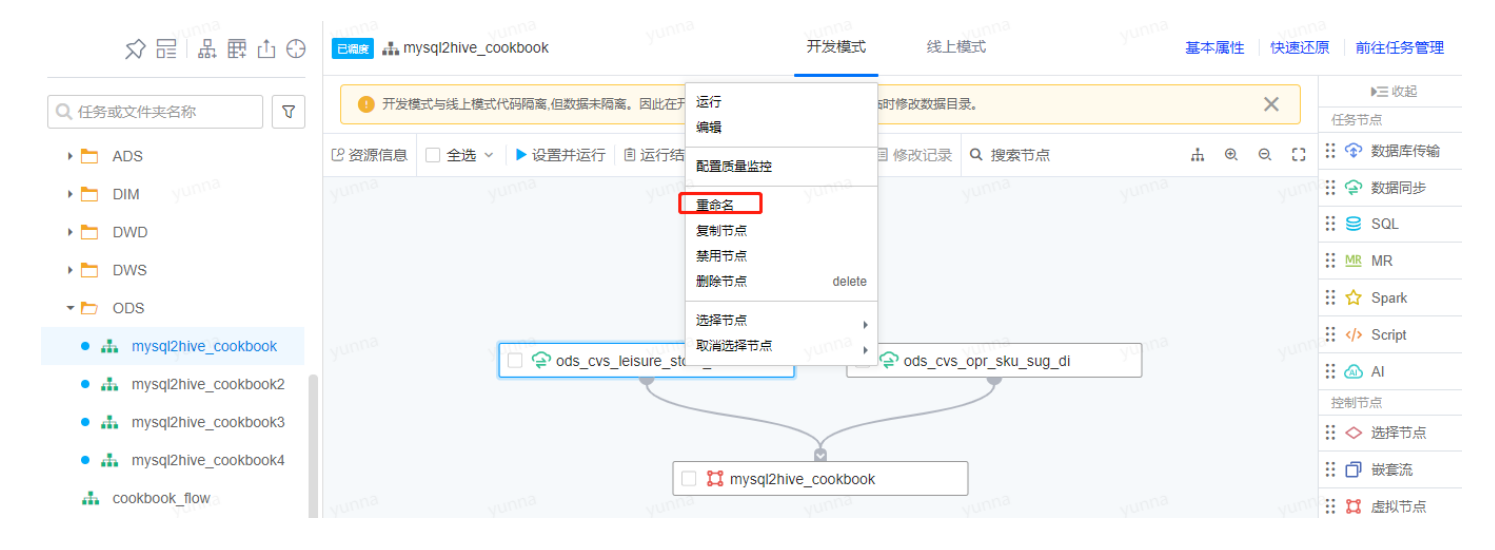

对于拖拽到画布中的节点,通过连接点与另外的节点关联,从而构建关联关系,以同样的方式,拖拽多个节点构建整个工作流。

| ☆ 品 ■ 品 ⊕                              | 已编度 🚠 m | ysql2hive_cookbook |               |         | 开发模式          | 线上        | iggnna<br>模式    |      | 基本属 | 性 快速  | 008<br>还原 前往任务管理 |
|----------------------------------------|---------|--------------------|---------------|---------|---------------|-----------|-----------------|------|-----|-------|------------------|
|                                        | 开发楼     | 载式与线上模式代码隔离,但数据未隔  | 裔。因此在开发       | 模式下立即拼  | 1/5时,需要注意要    | 副临时修改数据目: | 灵.              |      |     | ×     | ▶三 收起            |
|                                        |         |                    |               |         |               |           |                 |      |     |       | 任务节点             |
| ADS                                    | 2 资源信息  | □ 全选 ~ ▶ 设置并运行     | 🔋 运行结果        | 🗅 保存    | ⑦ 提交上线        | ■ 修改记录    | Q 搜索节点          |      | ф.  | ) Q [ | 3 👬 🍞 数据库传输      |
| 🕨 🛅 DIM yunna                          |         |                    |               |         |               |           |                 |      |     |       | 10 🔡 🍄 数据同步      |
| DWD                                    |         |                    |               |         |               |           |                 |      |     |       | 👯 🤤 SQL          |
| 🕨 🛅 DWS                                |         |                    |               |         |               |           |                 |      |     |       | ₩ MR             |
| - 🗁 ODS                                |         |                    |               |         |               |           |                 |      |     |       | 🗄 🔂 Spark        |
| • 🚠 mysql2hive cookbook                |         | 10000-             | sama-         |         | - anna        |           | aunna           | omna |     |       |                  |
| A mysql2hive cookbook2                 |         | ods_cvs_           | leisure_store | _info   |               | 🔤 🗘 🖓 🖓   | _opr_sku_sug_di | 34   |     |       | II 🚳 AI          |
| · ···································· |         |                    |               |         |               |           |                 |      |     |       | 控制节点             |
| mysql2hive_cookbook3                   |         |                    |               |         |               |           |                 |      |     |       | 👬 🔷 选择节点         |
| mysql2hive_cookbook4                   |         |                    |               | 🗂 mysal | Phive cookboo | )k        | 1               |      |     |       | :: 🗇 嵌套流         |
| 🚠 cookbook_flow                        |         |                    | yunna         |         | yunna         |           | yunna           |      |     |       | 11 : 二 虚拟节点      |
| testsql                                |         |                    |               |         |               |           |                 |      |     |       |                  |

对于数据同步节点,双击打开节点,需要选择在**数据集成**模块创建的数据传输任务,比如ods\_city\_data该节点选择 cookbook\_city\_data传输任务。

| <b>Ξ</b>           |                                                |               |               |      |              |                       |
|--------------------|------------------------------------------------|---------------|---------------|------|--------------|-----------------------|
| ☆ 品 品 囲            |                                                |               | 开发模式          | 线上模式 | yunna<br>基本属 | <b>属性</b> 快速还原 前往任务管理 |
| Q.任务或文件夹名称         | ♥ 开发模式与线上模式代码隔离,但数据未隔离。                        | 因此在开发模式下立即执行。 | 时,需要注意要临时修改数据 | 目录。  |              | と三 收超           任务节点  |
| 数据同步-ods_city_data |                                                |               |               |      |              | ? 临时保存 关闭             |
|                    |                                                |               |               |      |              |                       |
| 数据传输2.0任务*         | cookbook_city_data                             | 前往数据传输        |               |      |              |                       |
| 节点属性               | cookbook_city_data                             | 值             |               |      |              |                       |
|                    | cookbook_ads_csv_opr_top10sku_sug_di           |               |               |      |              |                       |
|                    | <pre>cookbook_dim_cvs_leisure_store_info</pre> |               |               |      |              |                       |
|                    | cookbook_dim_cvs_leisure_goods_info            |               |               |      |              |                       |
|                    | cookbook_ads_cvs_nation_top10sku_di            |               |               |      |              |                       |

以同样的方式,创建ODS-DIM-DWD-DWS-ADS文件夹,在不同的文件夹下创建对应的工作流,在cookbook示例 任务文件夹下呈现各个分层下的多个任务流。

|                         | I     |
|-------------------------|-------|
| ☆ 品   器 匣 凸 ⊕           | 已调度   |
| Q、任务或文件夹名称 V            | •     |
| ▼ 🗁 cookbook示例任务        | 12 资源 |
| 🕨 🗖 ADS yunna           | yunna |
| DIM                     |       |
| 🕶 🛅 DWD                 |       |
| dwd_product_sales_cookb |       |
| dwd_product_sales_cookb | vunna |
| dwd_product_sales_cookb | 200   |
| dwd_product_sales_cookb |       |
| 🗝 🛅 DWS                 |       |
| dws_product_sales_cookb | unna  |
| dws_product_sales_cookb | Annu  |
| - 🗁 ODS                 |       |

对于SQL节点任务,双击打开节点,在SQL编辑器下书写语句,在**其他设置**页签下可以选择使用Hive或者Spark引擎 执行。同时,在左侧还可以根据库表筛选定位数据表,查看表的字段信息,方便在写SQL语句时对表字段内容进行 查询。

| SQL-dwd_product_sales_cookboo                                                                                                    | ok3_month                          |                                                                       |                            |                        |                      | ? 临时保存         | 关闭 |
|----------------------------------------------------------------------------------------------------|------------------------------------|-----------------------------------------------------------------------|----------------------------|------------------------|----------------------|----------------|----|
| 数据信息 🔲                                                                                                    | SQL编辑器 其他设                         | 置                                                                     |                            |                        |                      |                |    |
| 🛢 ads                                                                                                    | ▶ 相式化                              |                                                                       |                            |                        |                      |                |    |
| Q、数据表名称                                                                                                    | 1 set hive.exec.dyn                | amic.partition=true;                                                  |                            |                        |                      |                |    |
| ▶ mas_cvs_comm_store_cat                                                                                                    | 2 set hive.exec.dyna<br>3 use dwd; | amic.partition.mode=nonstrict;                                        |                            |                        |                      |                |    |
| Image: mage: ma | 4 insert into table                | dwd_product_sales_cookbook3_mont                                      | h partition(dt)            |                        |                      |                |    |
|                                                                                                    | 5 select a.sku_id,a                | .area1_name,a.city,a.area2_name,a                                     | .store_num,a.sale_store_n  | um,a.ord_store_num,a.s | ale_prod_qty_1d,a.in | v_prod_qty_1d, |    |
|                                                                                                    | a.allot prod gty :                 | ,a.inwrn_prod_qty_id,a.onway_prod<br>1d,a.distri ratio,a.sell through | ratio,a.dynamic sales rat: | io,a.complete ratio,a. | conclusion,a.suggest | ,a.pt d,       |    |
|                                                                                                    | b.province,b.dist                  | rict_name,b.city_id,b.dt from                                         | yunna                      | yunna                  | yunna                | yunna          |    |
|                                                                                                    | 6 bdms.cookbook_ads                | _csv_opr_top10sku_sug_di a,bdms.c                                     | cookbook_city_data b where | a.city=b.city_id       |                      |                |    |
|                                                                                                    |                                    |                                                                       |                            |                        |                      |                |    |
|                                                                                                    |                                    |                                                                       |                            |                        |                      |                |    |
|                                                                                                    |                                    |                                                                       |                            |                        |                      |                |    |
|                                                                                                    |                                    |                                                                       |                            |                        |                      |                |    |

任务创建完成之后,可以选择任务流中某个节点或者选择全部,在开发模式下点击**设置并运行**,在未提交上线之前 先验证任务是否可成功运行,点击**运行结果**,可查看选中的节点任务的执行情况,支持查看日志、运行结果等内 容**。** 

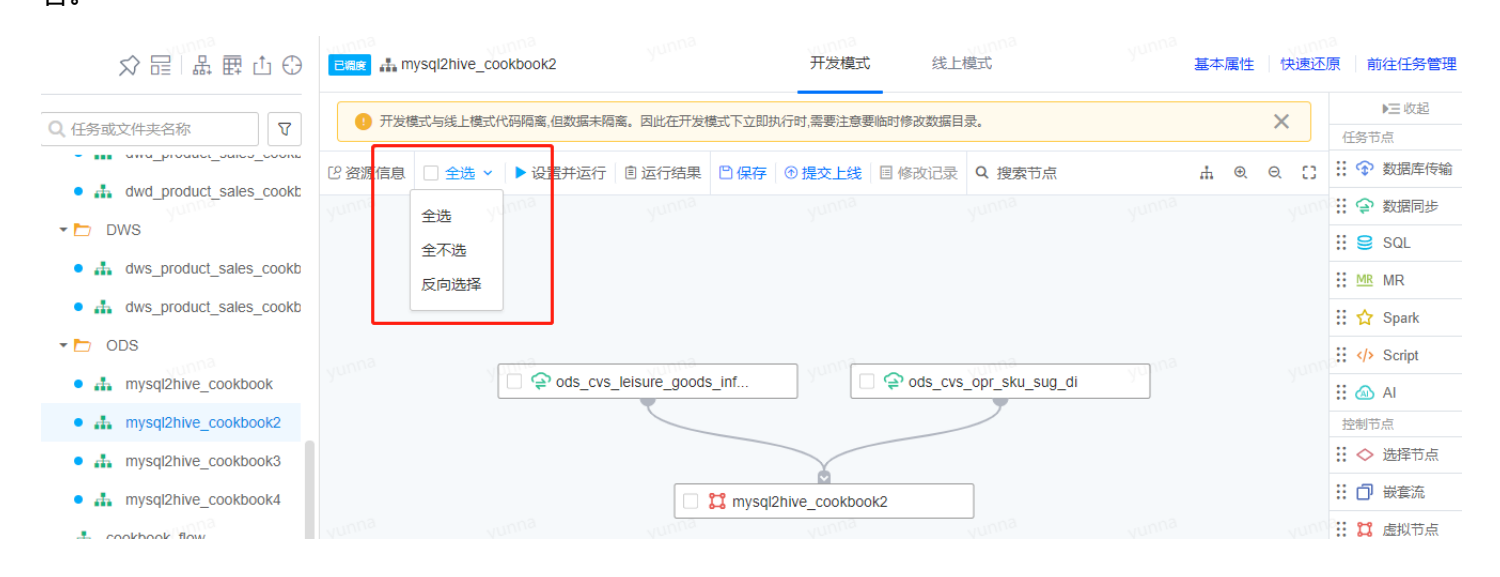

点击**修改记录**,可查看当前任务流在上次提交上线之后对于任务的修改详情(仅展示保存及对资源的相关操作),包括 修改人、修改时间和对应的修改内容。

| $\equiv$                                                                  | 详细信息 | 1          |                     |              |                                                   |                              |                  |                          | ×  |
|---------------------------------------------------------------------------|------|------------|---------------------|--------------|---------------------------------------------------|------------------------------|------------------|--------------------------|----|
|                                                                           |      |            |                     |              |                                                   |                              |                  |                          |    |
|                                                                           | 仅展示上 | 一次提交上线之后的保 | 存及资源相关操作            |              |                                                   |                              |                  |                          |    |
| Q、任务或文件夹名称                                                                | 序号   | 操作人        | 操作时间                | 操作类型         | 操作内容 ?                                            |                              |                  |                          |    |
| <ul> <li>▶ 最近打开的任务</li> <li>▲ cookbook_flov</li> <li>■ testsql</li> </ul> | 1    | а          | 2021-04-13 13:47:56 | 保存           | 删除节点:无<br>修改节点:dws_product                        | t_sales_cookbook2_quart      | yunna<br>er      |                          |    |
| TPCH_flow     12324                                                       | 2    | 2          | 2021-04-13 13:40:09 | 保存           | 删除节点:无<br>修改节点:dws_product                        | t_sales_cookbook1_quart      | er               |                          |    |
| <ul> <li>DLX_TEST your</li> <li>TPCH_demo</li> <li>Cookbook示例任</li> </ul> | 3    | yunna      | 2021-04-13 11:39:48 | 保存           | 删除节点:无<br>修改节点:dws_product                        | t_sales_cookbook1_quart      | er               |                          |    |
| <ul> <li>ett</li> <li>xr_test</li> <li>yunqi</li> <li>默认文件夹</li> </ul>    | 4    | samna<br>L | 2021-04-13 11:36:20 | www.ma<br>保存 | 删除节点: dws_1,dws_<br>修改节点: dws_product<br>er,ads_2 | 2<br>t_sales_cookbook1_quart | er,ads_1,dws_pro | duct_sales_cookbook2_qua | rt |

若开发模式和线上模式下的任务流存在不一致,**提交上线**的功能按钮会有红点提示,建议将开发模式下的任务测试 成功后,及时提交上线运行。

| ☆ 〒 品 鹿 む ⊕               | 已開展 盐 mysql2hive_cookbook2 | yunna             | 开发模式    线上模式                  | yunna  | 基本属性 | 快速还加 | а<br>亰 │ 前往任务管理 |
|---------------------------|----------------------------|-------------------|-------------------------------|--------|------|------|-----------------|
|                           | ① 开发模式与线上模式代码隔离。但数据未隔离。    | 因此在开发模式下立即执行时:    | 需要注意要临时修改数据目录。                |        |      | ×    | ▶三 收起           |
| <sup>130</sup> 又件夹名称<br>U |                            |                   | <u> </u>                      | 任务节点   |      |      |                 |
|                           | 2 资源信息 □ 全选 ∨ ▶ 设置并运行 🗈    | 回 运行结果 ビ 保存 回 携   | 腔上线 <sup>●</sup> 目修改记录 Q 搜索节点 |        | .∄ ⊕ | Q () | 🗄 🏠 数据库传输       |
| awd_product_sales_cookc   |                            |                   |                               |        |      |      | 👯 🎓 数据同步        |
| DWS                       |                            | 致, 明及时5           | ex1.m                         |        |      |      | 🗄 😑 SQL         |
| dws_product_sales_cookb   |                            |                   |                               |        |      |      | I MR MR         |
| dws_product_sales_cookb   |                            |                   |                               |        |      |      | 🗄 🟠 Spark       |
| ODS                       | unna conna                 |                   |                               |        |      |      | :: > Script     |
| t mysql2hive_cookbook     | ods_cvs_lei                | isure_goods_inf 0 | ods_cvs_opr_sku_sug_          | _di yu |      |      | 🗄 🖾 Al          |
| mysql2hive_cookbook2      |                            |                   |                               |        |      |      | 控制节点            |
| mysql2hive_cookbook3      |                            |                   | Y                             |        |      |      | \rm 😯 选择节点      |
| tookbook4                 |                            | 🔲 🞇 mysql2hive_   | _cookbook2                    |        |      |      | 🗄 🗇 嵌套流         |
| cookbook flow             |                            | vunna             | vunna vunna                   |        |      |      | :: 📫 虚拟节点       |

点击**提交上线**,平台会针对当前任务流进行检测,给出结论,针对没有测试的任务节点也会罗列出来,每一次提交上线,均需要填写上线备注,便于数据开发后续查看每个上线版本所修改的内容(针对任务流是否需要强制走工单,可以在项目配置中的**离线开发提交控制**的强制走工单审批设置中进行配置)。

|                | 提交上线                          |              |     |               |               | × |
|----------------|-------------------------------|--------------|-----|---------------|---------------|---|
|                | ✓ 任务提交校验                      |              |     |               |               |   |
|                | ✓ 检测完成,结论如卜:                  |              |     |               |               |   |
|                | 检测—:是否必须开发模式测<br>结论:非必须,但建议测试 | l试<br>?      |     |               |               |   |
| • 🚠 dwd_produ  |                               |              |     |               |               |   |
| - 🖿 DWS        | 检测二: 是否需要走工单审批                | 5            |     |               |               |   |
| • 🏭 dws_produ  | 结论: 不需要                       |              |     |               |               |   |
| • 🚠 dws_produ  |                               |              |     |               |               |   |
| - D ODS        | ~ 待测试节点                       |              |     |               |               |   |
| 🔹 🚠 mysql2hive | 任务名称                          |              |     | 节点名称          |               |   |
| • 🚠 mysql2hive | mysql2hive_cookbook2          |              |     | ods_cvs_leisu | re_goods_info |   |
| mysql2hive     |                               |              |     |               |               |   |
| 🔹 👬 mysql2hive | → 提交信息                        |              |     |               |               |   |
| cookbook_flov  | yon yon                       |              |     |               |               |   |
| testsql        | 提交选项 ○ 仅提交上线                  | ● 提交上线并取消调   | 度 ? |               |               |   |
| • 🛅 etl        | 确定 取消 ☑ 强制                    | 提交上线, 我已知晓风) | 睑   |               |               |   |

任务提交上线后,会从开发模式被提交至线上模式,点击**线上模式**,可以针对已经提交至线上模式的任务编辑调度,可以选择将该工作组所有节点任务均提交上线,也支持只选择部分节点提交上线。

| ☆ 品 ■ む ⊕                                                                       | ← 编辑调度   |              |                       |                        |        |          |
|---------------------------------------------------------------------------------|----------|--------------|-----------------------|------------------------|--------|----------|
| Q 任务或文件夹名称 V                                                                    | 开发模式与线   | 上模式代码隔离,但数据; | k隔离。因此在开发模式下 <u>。</u> | 2即执行时,需要注意要临时修改        | 攻数据目录。 | ×        |
| 12324                                                                           | ✓ 全部开启 ∨ | ▶ 放弃编辑 ① 设置  | 并提交调度 Q 搜索节           | 点                      |        | # @ @ [] |
| DLX_TEST     Yunna     TPCH_demo                                                | Yuuno    | γαριτο       | yunnia                |                        |        |          |
| ▼ 🗁 cookbook示例任务                                                                |          |              |                       |                        |        |          |
| - 🗁 ADS                                                                         |          |              |                       |                        |        |          |
| • 🚠 ads_product_sales_cookb                                                     |          |              |                       |                        | inna   |          |
| ads_product_sales_cookb                                                         |          |              | Sealer ads_p          | roduct_sales_cookbook  |        |          |
| DIM                                                                             |          |              |                       | T                      |        |          |
| - 🗁 DWD                                                                         |          |              |                       |                        |        |          |
| dwd_product_sales_cookt     dwd_product_sales_cookt     dwd_product_sales_cookt |          |              | ads_p                 | roduct_sales_cookbook1 | yunna  |          |

点击**设置并提交调度**,会弹窗对任务提交上线的调度内容进行设置,包括设置调度周期、跨流依赖设置(是否依赖别的任务或者节点)以及任务执行设置(包括执行队列、失败设置和并发设置等内容)。调度设置中支持常规设置和crontab设置,选择crontab设置后,页面会切换为crontab语法,支持填写分钟、小时等灵活配置调度周期时间。

| ⇒                            | 编辑调度            |                                                 |     |  |  | × |
|------------------------------|-----------------|-------------------------------------------------|-----|--|--|---|
| ☆ 記 ■ 路 囲                    | ✓ 调度设置<br>vunna |                                                 |     |  |  |   |
| Q. 任务或文件夹名称                  | 调度设置类型          | <ul> <li>● 常规设置</li> <li>○ crontab设置</li> </ul> |     |  |  |   |
| ▼ □ 最近打开的任务                  | 调度周期            | 1                                               | 天 • |  |  |   |
| 🚠 cookbook_flov              | 首次执行时间          | 2021-04-13 22:59                                |     |  |  |   |
| testsql State                |                 |                                                 |     |  |  |   |
| TPCH_flow                    | ◇ 跨流依赖设置        |                                                 |     |  |  |   |
| • 🛅 12324                    | 跨周期自依赖          | ?                                               |     |  |  |   |
| • 🛅 DLX_TEST                 | 次部⊽‡鱼           | 仁久戊的                                            |     |  |  |   |
| • TPCH_demo                  | Yunna           | YUNNA                                           |     |  |  |   |
| ▶ 🛅 cookbook示例任              |                 | 添加任务依赖节点                                        |     |  |  |   |
| 🔸 🛅 eti                      |                 | 节点依赖                                            |     |  |  |   |
| ► 📩 xr_test                  |                 | 添加节点依赖节点                                        |     |  |  |   |
| 🔸 🛅 yunqi 🔤 yum <sup>a</sup> |                 |                                                 |     |  |  |   |
| ▶ 🛅 默认文件夹                    | 确定 取消           |                                                 |     |  |  |   |

## 编辑调度

| a č | 调度设置        |                                            |            |                                                                     |                                      |
|-----|-------------|--------------------------------------------|------------|---------------------------------------------------------------------|--------------------------------------|
|     | 调度设置类型      | ○ 常规设置 	 ○ crontab设置                       |            |                                                                     |                                      |
|     | 分钟          | 57                                         | (〕输        | 入说明                                                                 |                                      |
|     | 小时<br>Vunna | 22<br>50000                                | 1.3<br>2.3 | 輸入框内仅允许輸入数字及*,<br>*任意一个值<br>制字————————————————————————————————————  | -/                                   |
|     | 天           | *                                          | 4<br>5. /  | , 前定   91%20国, 914 1,2<br>- 表示一个整数范围, 例如"2-4<br>/ 时间的间隔频率, 例如"0-23/ | .,3<br>4"表示"2,3,4"<br>12"表示每两个小时执行一次 |
|     | 月           | *                                          |            |                                                                     |                                      |
|     | 星期          | *                                          |            |                                                                     |                                      |
|     | 设置预览        | 57 22 *** <sup>yunna</sup>                 |            |                                                                     |                                      |
|     |             | 接下来5次调度执行时间为:                              |            |                                                                     |                                      |
|     |             | 2021-04-13 22:57:00                        |            |                                                                     |                                      |
|     |             | 2021-04-14 22:57:00<br>2021-04-15 22:57:00 |            |                                                                     |                                      |
|     | 确定 取消       | 7                                          |            |                                                                     |                                      |

本示例中我们以常规设置为调度配置,调度周期为1天,选择首次执行时间后,点击**确定**。如果节点有变更,页面会 弹窗提醒**是否需要继续提交调度。**同时,平台默认对提交上线的节点任务自动配置失败报警,若节点任务失败,会 通知任务的创建人,可根据需求取消自动报警配置功能。

2022/7/30

| 编辑调度     |                          |                  |        |       | × |
|----------|--------------------------|------------------|--------|-------|---|
| → 调度设置   | 确认提交调度                   |                  | ×      |       |   |
| 日本ノマンギー  |                          | ₩UNNA<br>₩       |        | yunne |   |
| 响反反直失坐   | 市点名称 节                   | 夏:<br>這些         |        |       |   |
| 调度周期     | 1 ads_product_sales_co S | QL 开启            |        |       |   |
| 首次执行时间   | 2 ads_product_sales_co S | QL 开启            |        |       |   |
| a yunna  | 3 cookbook_flow 虚        | 割<br>初<br>ガ<br>点 |        | yunna |   |
| → 跨流依赖设置 | 4 dim_product_region_c S | QL 开启            |        |       |   |
| 跨周期自依赖   | 5 dwd_product_sales_c S  | QL 开启            |        |       |   |
| 依赖对象     | 6 dwd_product_sales_c S  | QL 开启            |        | winna |   |
| ý ar     | 7 dwd_product_sales_c S  | QL 开启            |        | Year  |   |
|          | 8 dwd_product_sales_c S  | QL 开启            |        |       |   |
|          | 9 dws_product_sales_c S  | QL 开启            |        |       |   |
| e yunne  | ☑ 自动配置任务失败报警 ⑦           | yunna            | 是交调度取消 | yunna |   |
| 确定取消     |                          |                  |        |       |   |
|          |                          |                  |        |       |   |

点击弹窗中的**提交调度**,任务被提交成功。至此完成了在离线开发产品中对任务的初步ETL加工以及任务调度,接下 来可以在任务运维中心查看任务的执行情况。

除了ODS层的任务流,针对DIM-DWD-DWS-ADS层级的任务流,需要添加任务依赖,在设置调度的弹框中,**跨流 依赖设置**下点击**添加任务依赖节点**,选择依赖节点的名称,点击**添加**,在调度设置中会呈现当前任务流的依赖对象 (需要注意的是,添加的依赖节点,必须是已经提交上线的任务流,比如A任务依赖B任务,则对A进行配置时,B任

## 务需要已经提交上线,才可以被选择)。

| <u> </u>     | ら 数据中台 | 编辑调度                        |               |                            |          |                                        |                                              |      |  |  |  |
|--------------|--------|-----------------------------|---------------|----------------------------|----------|----------------------------------------|----------------------------------------------|------|--|--|--|
|              | 添加任务依赖 |                             |               |                            |          |                                        |                                              | ×    |  |  |  |
|              | 当前任务   | ads_product_sales_cookbook1 |               |                            |          |                                        |                                              |      |  |  |  |
| •            | 依赖节点   | bdms -                      | 1             | •                          | 已选节点 (1) | 节点信息                                   |                                              |      |  |  |  |
| • ==<br>• == |        | Q、请输入节点名称                   | → DWD         |                            |          | 所属任务:dws_pro<br>所属项目:bdms<br>任务首次执行时间: | oduct_sales_cookbook1<br>2021-04-21 11:45:00 |      |  |  |  |
| - 🗅          |        |                             | yun 🚠 dwd_pro | oduct_sales_cookbook       |          |                                        |                                              |      |  |  |  |
| -            |        |                             | 🚠 dwd_pro     | oduct_sales_cookbook2      |          |                                        |                                              |      |  |  |  |
|              |        |                             | 👬 dwd_ d      | wd_product_sales_cookbook2 | 2        |                                        |                                              |      |  |  |  |
| •            |        |                             |               |                            |          |                                        |                                              |      |  |  |  |
|              | yunna  | yunna                       | yunna         | yunna                      | yunna    | yunna                                  | yunna                                        | 添加取消 |  |  |  |
| ~            | 跨流依赖设置 |                             |               |                            |          |                                        |                                              |      |  |  |  |
|              | 跨周期自依棘 | ĝ <b>()</b> ?               |               |                            |          |                                        |                                              |      |  |  |  |
|              | 依赖对象   | 象 任务依赖 <sup>100003</sup>    |               |                            |          |                                        |                                              |      |  |  |  |
|              |        | 添加任务依赖节点                    |               |                            |          |                                        |                                              |      |  |  |  |

任务名称

dws\_product\_sales\_cookbook1

当前任务: ads\_product\_sales\_cookbook1

项目名称

节点依赖

确定

取消

添加节点依赖节点

bdms

编辑

已选节点

dws\_product\_sales\_cookbook1\_quarter X

在开发模式下,对于任务的基本属性,可以点击右上角基本属性弹窗查看相关的负责人、创建人等信息。

| =                         |               |                 |         | ]                    | 基本属性   |                        |        | ×      |
|---------------------------|---------------|-----------------|---------|----------------------|--------|------------------------|--------|--------|
| 今日日田市の                    |               | iles cookb      | yunna   | 开发模式                 |        |                        |        |        |
|                           |               | -               |         |                      | 任务名称   | ads_product_sales_cook | .book1 |        |
| Q 任务或文件夹名称 🛛 🔽            | ① 开发模式与线上模式代  | 品隔离,但数据未隔离。因此在开 | 发模式下立即执 | 行时,需要注意要临时修改数        | 负责人    |                        |        |        |
| ▼ ▶ 最近打开的任务               | 28资源信息 🗌 全选 🗸 | ▶ 设置并运行         | 果日保存    | ⑦ 提交上线 国 修改记         | 创建人    | 3                      |        |        |
| cookbook_test             |               |                 |         | yunna                | yunna  |                        |        |        |
| • 🚠 ads_product_sales_cod |               |                 |         |                      | 最近修改时间 | 2021-04-20 10:38:44    |        |        |
| • 🊠 dws_product_sales_co  |               |                 |         |                      | 提交人    |                        |        |        |
| • 🏦 dws_product_sales_co  |               |                 |         |                      | 最近提交时间 | 2021-04-20 15:43:24    |        |        |
| • 🏭 dwd_product_sales_co  |               |                 | Sads    | product sales cookbo | yunna  | Anung                  |        |        |
| • 🚠 dwd_product_sales_co  |               |                 |         |                      | 任劳油还   | ads层cookbook1数据        |        |        |
| • 🏭 dwd_product_sales_co  |               |                 |         |                      |        |                        |        |        |
| • 🏭 dwd_product_sales_co  |               |                 | C P ada |                      |        |                        |        | 15/120 |
| cookbook_flow             |               |                 | vanna   | product_sales_cookbo |        |                        |        |        |
| • 🚠 dim_product_region_cc |               |                 |         |                      |        |                        |        |        |
| • 🛅 12324                 |               |                 |         |                      | 保存关闭   |                        |        |        |
| c                         |               |                 |         |                      | 700    |                        |        |        |

对于已经提交至线上的任务,切换到**线上模式**下。在编辑报警按钮旁边,点击**详细信息**,可弹框查看当前任务的调度信息、报警信息以及嵌套信息。

| ⇒                 | 详细信息                                 |                              |                   |                      |                     |                        |               | × |
|-------------------|--------------------------------------|------------------------------|-------------------|----------------------|---------------------|------------------------|---------------|---|
| 御話一郎父             |                                      |                              | 调度信息              | 报警信息                 | 嵌套信息                |                        |               |   |
| Q. 任务或文件夹名称       | ∨ 调度设置                               |                              |                   |                      |                     |                        |               |   |
| • 🗅 最近打开的任务       | 周期                                   | 1天                           |                   |                      |                     |                        |               |   |
| tes:              | 首次执行时间                               | 2021-04-21 12:00             |                   |                      |                     |                        |               |   |
| • 🏭 ads_product_s | ✓ 跨流依赖设置                             |                              |                   |                      |                     |                        |               |   |
| • 🚠 dws_product_  | ···································· |                              |                   |                      |                     |                        |               |   |
| • 🚠 dws_product_  | 运向期日怅颗                               |                              |                   |                      |                     |                        |               |   |
| • 🚠 dwd_product_  | 依赖对象                                 | 任务依赖                         |                   |                      |                     |                        |               |   |
| • 🏭 dwd_product_  |                                      | 当前任务: ads_product_sales_cook | book1             |                      |                     |                        |               |   |
| • 🚠 dwd_product_  |                                      | 项目名称                         | 任务                | 名称                   |                     | 已选节点                   |               |   |
| • 🚠 dwd_product_  |                                      | bdms                         | dws               | _product_sales_cookb | oook1               | dws_product_sales_cook | book1_quarter |   |
| cookbook_flov     | Minia                                | 而日夕我 yunna                   | 红灰交势              |                      | 首次执行时间              | vunna                  |               |   |
| • 🏦 dim_product_r | 時にため、「「」」に見ていた。                      | bdms                         | dws product sales | cookbook1            | 2021-04-21 11:45:00 | 0                      |               |   |
| • 🛅 12324         | <b>确定</b> 取消                         |                              |                   |                      |                     | -                      |               |   |